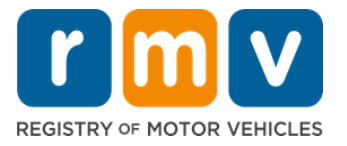

# Как перерегистрировать водительские права, выданные за пределами штата

### Вы недавно переехали в Массачусетс и вам нужно перерегистрировать ваши водительские права, выданные за пределами штата? Сэкономьте немного времени и начните оформление онлайн!

Если у вас есть водительские права, выданные за пределами штата, вам нужно перерегистрировать их в штате Массачусетс, после того, как вы станете его резидентом.

- Вы не можете перерегистрировать свои права онлайн. Однако вы можете подготовиться, заполнив заявление онлайн и ответив на серию вопросов.
- В конце опросника вам будут выданы заполненное заявление и список требуемых документов, которые вам нужно принести с собой в сервисный центр RMV.

### Чтобы перерегистрировать водительские права, выданные за пределами штата, вам потребуется:

- Определить, какой тип прав вы хотите получить (REAL ID или стандартные права).
- Начать заполнять заявление онлайн.
- Забронировать встречу в сервисном центре RMV.
- Принести свое требуемое удостоверение личности и заполненное заявление в сервисный центр RMV.

#### Чтобы начать процесс заполнения заявления онлайн, вам потребуется предоставить:

- ✓ Номер социального страхования (Social Security Number), номер паспорта для лиц, не имеющих гражданства США, или консульское удостоверение.
- ☑ Дату рождения.
- ✓ Информацию о водительских правах, выданных за пределами штата, включая номер прав, штат, дату окончания срока действия и дату выдачи.

### Основная информация

- Если у вас нет прав, выданных за пределами штата, которые вы можете сдать в RMV, вам нужно предоставить подходящий идентификационный документ с фото из списка приемлемых документов и сертифицированную копию вашей истории вождения из штата, из которого вы выполняете перерегистрацию, сформированную не более 30 дней назад.
- Если срок действия ваших прав истек более 1 года назад, потребуется полный тест (письменный и практический) и проверка зрения. Если ваши права действительны или

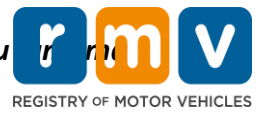

срок их действия истек менее 1 года назад, проходить письменный тест и практический экзамен не потребуется.

- Если ваши права были выданы в Канаде, Мексике, на территории США (включая Пуэрто-Рико), во Франции, в Южной Корее или на Тайване, вы должны предоставить историю вождения, сформированную не более 30 дней назад. Более подробно о перерегистрации водительских прав из зарубежной страны, с которой у RMV подписано соглашение о взаимном признании документов, можно узнать по ссылке: https://www.mass.gov/how-to/transfer-your-drivers-license-from-a-foreign-country
- Чтобы перевести свои права в формат REAL ID или стандартных коммерческих прав, вам следует иметь действительный иммиграционный статус в течение как минимум 12 месяцев.

### Для перерегистрации водительских прав, выданных в другом штате, следуйте следующим указаниям:

### Шаг №1: Перейдите на страницу myRMV Online Service Center.

Нажмите эту <u>Mass.Gov/MyRMV</u> гиперссылку, чтобы перейти прямо на страницу, либо откройте новое окно браузера и введите Mass.Gov/MyRMV в адресную строку.

• **ПРИМЕЧАНИЕ**: Чтобы посетить главную страницу Реестра транспортных средств (Registry of Motor Vehicles, RMV), перейдите по ссылке <u>Mass.Gov/RMV.</u>

### Шаг №2: Выберите *Transfer Out Of State License*.

• На панели Driver's License and Learner's Permit выберите **More** и затем нажмите **Transfer Out Of State License**.

| Reservations/Appointments                                                                                                    | Access My Profile                                                                                                    | Business Services                                                                                                    |
|----------------------------------------------------------------------------------------------------|----------------------------------------------------------------------------------------------------|----------------------------------------------------------------------------------------------------|
| Professional Licenses                                                                                                    | Renew My Registration                                                                                                    | Renew My Driver's License                                                                                                    |
|                                                                                                    | nomann                                                                                                    |                                                                                                    |
| VET'S LICENSE and Learner'S Permit<br>y for permit, renew or replace a license, or select one<br>ar many CDL options here.                                                                                                    | MASSACHUSETTS IDS<br>The RMV issues Mass ID cards to non-drivers who are<br>residents of Massachusetts.                                                                                                    | Vehicle Registration<br>All motor vehicles or trailers must maintain a valid<br>registration. Vehicle registrations must be renewed every 1<br>or 2 years depending on the plate type.                                                                                                    |
| Ver's License and Learner's Permit<br>ly for permit, renew or replace a license, or select one<br>ar many CDL options here.<br>Prepare for Your Learner's Permit Appointment                                                                                                    | ViassachUsetts ID's The RMV issues Mass ID cards to non-drivers who are residents of Massachusetts.  Apply for a Real ID                                                                                                    | Vehicle Registration All motor vehicles or trailers must maintain a valid registration. Vehicle registrations must be renewed every 1 or 2 years depending on the plate type.    Renew My Registration                                                                                                    |
| Ver's License and Learner's Permit<br>ly for permit, renew or replace a license, or select one<br>ar many CDL options here. Prepare for Your Learner's Permit Appointment Renew My Driver's License                                                                                                    | Massachusetts IDs       The RMV issues Mass ID cards to non-drivers who are residents of Massachusetts.       > Apply for a Real ID       > Apply for a Mass ID                                                                                                    | Vehicle Registration All motor vehicles or trailies must maintain a valid registrations must be renewed every 1 or 2 years depending on the plate type.    Renew My Registration                                                                                                    |
| Ver's License and Learner's Permit<br>ly for permit, renew or replace a license, or select one<br>ur many CDL options here.<br>Prepare for Your Learner's Permit Appointment<br>Renew My Driver's License<br>Replace My Driver's License<br>re<br>Prepare for Your<br>Prepare for Your | ViassachUsetts IDS The RMV issues Mass ID cards to non-drivers who are residents of Massachusetts.  Apply for a Real ID Apply for a Mass ID Learner's Permit Learner's Permit Earner's Permit Earner's Permit | Vehicle Registration         All motor vehicles or trailers must maintain a valid registration. Vehicle registrations must be renewed every 1 or 2 years depending on the plate type.         > Renew My Registration         > Title and Register My Vehicle         Regin an application to receive a Class A, B, C, D or M Permit.         Renew Your Non-Commercial License (Class D or M license) or Commercial License (Class A, B, epiace your Non-Commercial License (Class D or M license) or Commercial License (Class A, B, Beplace your Non-Commercial License (Class A, B, Peiace your Non-Commercial License (Class D or M license) or Commercial License (Class A, B, Beplace your Non-Commercial License (Class A, B, Class D or M license) or Commercial License (Class A, B, Beplace your Non-Commercial License (Class A, B, Beplace your Non-Commercial License (Class D or M license) or Commercial License (Class A, B, Beplace your Non-Commercial License (Class D or M license) or Commercial License (Class A, B, B, Beplace your Non-Commercial License (Class D or M license) or Commercial License (Class A, B, B, Beplace your Non-Commercial License (Class A, B, B, Beplace your Non-Commercial License (Class A, B, B, Beplace your Non-Commercial License (Class D or M license) or Commercial License (Class A, B, B, Beplace your Non-Commercial License (Class D or M license) or Commercial License (Class A, B, B, Beplace your Non-Commercial License (Class D or M license) or Commercial License (Class A, B, B, Beplace your Non-Commercial License (Class D or M license) or Commercial License (Class A, B, B, Beplace your Non-Commercial License (Class D or M license) or Commercial License (Class A, B, B, Beplace your Non-Commercial License (Class A, B, B, Beplace your Non-Commercial License (Class D or M license) or Commercial License (Class A, B, B, Beplace your Non-Commercial License) |

Заполните заявку в MA RMV Services онлайн!

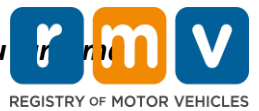

### Шаг №3: Выберите переключатель *License Conversion*. Нажмите *Continue*.

- Выберите пункт License Conversion, если на данный момент вы располагаете правами, выданными за пределами штата, относящимися к классу D или M, и хотели бы перейти на права класса D или M штата Maccaчусетс.
- Выберите пункт CDL Conversion, если на данный момент вы располагаете коммерческими водительскими правами, выданными за пределами штата, и хотели бы перейти на коммерческие права штата Массачусетс.
- Выберите пункт Learner's Permit Conversion, если на данный момент вы имеете ученическое удостоверение класса D или M и хотели бы перейти на ученическое удостоверение класса D или M штата Maccaчусетс.

| License Conversion  Cense Type Lisense License License | Select this transaction if you currently hole                                                                                                    | d an out of state Non-Commercial License and wish to convert it to a Massarhusetts Non-Commercial License                                                                                                    |
|----------------------------------------------------------------------------------------------------|----------------------------------------------------------------------------------------------------|----------------------------------------------------------------------------------------------------|
| cense Type<br>lass D Passenger License<br>elect this transaction if you currently hold an out of state Commercial Driver's License and wish to convert it to a Massachusetts Commercial Driver's License.<br>'your Commercial Driver's License was not issued in the United States you will not be eligible for CDL Conversion but are eligible for a License Conversion.                                                                                                    | License Conversion                                                                                                    |                                                                                                    |
| lass D Passenger License  elect this transaction if you currently hold an out of state Commercial Driver's License and wish to convert it to a Massachusetts Commercial Driver's License. your Commercial Driver's License was not issued in the United States you will not be eligible for CDL Conversion but are eligible for a License Conversion.                                                                                                    | icense Type                                                                                                    |                                                                                                    |
| elect this transaction if you currently hold an out of state Commercial Driver's License and wish to convert it to a Massachusetts Commercial Driver's License.<br>your Commercial Driver's License was not issued in the United States you will not be eligible for CDL Conversion but are eligible for a License Conversion.                                                                                                    | Class D Passenger License                                                                                                    | <b>v</b>                                                                                                    |
| CDL Conversion                                                                                                    |                                                                                                    |                                                                                                    |
|                                                                                                    | CDL Conversion                                                                                                    |                                                                                                    |
| elect this transaction if you currently hold an out of state Non-Commercial Permit and wish to convert it to a Massachusetts Non-Commercial Permit.                                                                                                    | CDL Conversion                                                                                                    | an out of state Non-Commercial Permit and wish to convert it to a Massachusetts Non-Commercial Permit.                                                                                                    |
| elect this transaction if you currently hold an out of state Non-Commercial Permit and wish to convert it to a Massachusetts Non-Commercial Permit.<br>your Permit was not issued in the United States you will not be eligible for a Learner's Permit Conversion and must apply for a new learners permit.                                                                                                    | CDL Conversion<br>select this transaction if you currently hole<br><b>f your Permit was not issued in the Uni</b>                                | d an out of state Non-Commercial Permit and wish to convert it to a Massachusetts Non-Commercial Permit.<br>ited States you will not be eligible for a Learner's Permit Conversion and must apply for a new learners permit. |
| elect this transaction if you currently hold an out of state Non-Commercial Permit and wish to convert it to a Massachusetts Non-Commercial Permit.<br>your Permit was not issued in the United States you will not be eligible for a Learner's Permit Conversion and must apply for a new learners permit.<br>Learner's Permit Conversion                                                                                                    | CDL Conversion<br>select this transaction if you currently hole<br><b>f your Permit was not issued in the Uni</b><br>Learner's Permit Conversion | an out of state Non-Commercial Permit and wish to convert it to a Massachusetts Non-Commercial Permit.<br>Ited States you will not be eligible for a Learner's Permit Conversion and must apply for a new learners permit.   |

### Шаг №4: Ознакомьтесь с деталями на странице *Get Ready*. Нажмите *Next*.

| Out of State Conversion | Transaction Information                                                                                                    |
|-------------------------|----------------------------------------------------------------------------------------------------|
| Get Ready               | This interactive experience will help you complete the license conversion application and create a list of required documents that you will need to bring with<br>you to any RMV Full Service Center. In order to complete this transaction, you must make a reservation at a RMV Full Service Center. Instructions will be<br>provided in your email confirmation once this transaction has been submitted. |
|                         | To begin, you will need to enter your name, date of birth, Social Security number or non-U.S. Passport number. You must present the required ID documents, in person, to any RMV Full Service Center.                                                                                                    |
|                         | You will need to answer questions about what type of identity documents you will present. Based on your answers, you will learn if you are eligible for a license conversion.                                                                                                    |
|                         | If you are under 18 and are converting a Class M or Class DM license, you must show proof that you completed a motorcycle safety course approved by<br>Motorcycle Safety Foundation. Without this course completion you will not be eligible to convert your Class M or Class DM license.                                                                                                    |
|                         | To begin your application for an Out of State License Conversion, please click "Next".                                                                                                    |
|                         |                                                                                                    |

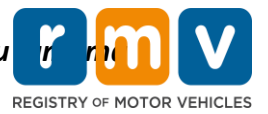

Шаг №5: Выберите тип прав на странице *Federally Compliant ID*. Нажмите *Next*.

- На переключателе выберите **REAL ID Massachusetts License/ID**, если вы подаете заявку на **REAL ID**.
  - REAL ID представляет собой допустимую форму удостоверения личности на федеральном уровне. С 7 мая 2025 года резидентам штата Массачусетс потребуется паспорт REAL ID для перелетов в пределах Соединенных Штатов.
- На переключателе выберите Standard Massachusetts License/ID, если вы подаете заявку на стандартные водительские права.
  - Права вида Standard License не подходят для удостоверения личности на федеральном уровне.

|                                  | reactary complant to selection                                                                                                    |
|----------------------------------|----------------------------------------------------------------------------------------------------|
| Get Ready Federally Compliant ID | Customers must choose between a Standard Massachusetts Driver's License/ID card (which is not valid for federal identification). OR a REAL ID<br>Massachusetts Driver's License/ID card (which is an acceptable form of federal identification). Massachusetts residents do not need a REAL ID driver's licen<br>or ID card until May 7th, 2025. After May 7th, 2025, Massachusetts residents will need a REAL ID or a passport in order to board a plane in the United States<br>enter certain federal facilities. If you have a passport, and don't mind carrying it, you never need a REAL ID.<br>NOTE: Customers selecting the REAL ID or the Standard Massachusetts License/ID will be charged the same fees. The type of card you apply for is your cho |
|                                  | there is no difference in price.           REAL ID Massachusetts License/ID                                                                                                    |
|                                  | Standard Massachusetts License/ID                                                                                                    |

Шаг №6: Ответьте на все вопросы на странице Identification Information. Нажмите Next.

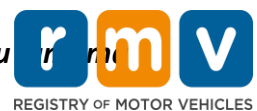

| Get Ready                                     |                                       |  |  |
|-----------------------------------------------|---------------------------------------|--|--|
| Contractory                                   | ID Type                               |  |  |
| Federally Compliant ID                        | · · · · · · · · · · · · · · · · · · · |  |  |
| <ul> <li>Identification Informatic</li> </ul> | Social Security Number                |  |  |
|                                               | Required                              |  |  |
|                                               | Date of Birth (MM/DD/YY)              |  |  |
|                                               | Required                              |  |  |
|                                               | First Name                            |  |  |
|                                               |                                       |  |  |
|                                               | Middle Name                           |  |  |
|                                               | Last Name *                           |  |  |
|                                               | Required                              |  |  |
|                                               | Suffix                                |  |  |
|                                               | · ·                                   |  |  |
|                                               |                                       |  |  |

Шаг №7: Введите информацию о ваших правах на странице *Out of State License*. Нажмите *Next*.

Ответьте Yes или No на вопрос: "Do you have any restrictions?"

- Если ответ «Yes», выберите **Restriction Type** из раскрывающегося списка. Если у вас присутствует более одного ограничения, нажмите гиперссылку **Add an Additional Restriction**.
  - Примечание: На этом экране должны быть указаны любые ограничения по вашим правам, в противном случае вы можете не пройти требуемые верификационные проверки.

| Get Ready                 | License Type              | Country               | State *                      |  |
|---------------------------|---------------------------|-----------------------|------------------------------|--|
| Federally Compliant ID    | Class D Passenger License | ~ USA                 | <ul> <li>Required</li> </ul> |  |
| Identification Informatic | Driver's License Number * | Issue Date (MM/DD/YY) | Expiration Date (MM/DD/YY) * |  |
| Out of State License      | Required                  |                       | Required                     |  |
|                           | Yes No<br>Endorsements    |                       |                              |  |

### Шаг №8: Введите свои данные в *Address Information*. Нажмите Next.

Ответьте на вопрос: "Is your mailing address the same as your residential address?"

Заполните заявку в MA RMV Services онлайн!

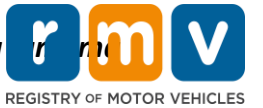

- Выберите Yes, если ваш почтовый адрес совпадает с адресом вашего проживания.
- Выберите *No*, если ваш почтовый адрес отличается от адреса вашего проживания.
  - Введите свой текущий почтовый адрес в отображающихся полях.
    - о В качестве почтового адреса может быть использован почтовый ящик.

| Get Ready<br>Federally Compliant ID               | Address Line 1                                                          |                       |                                   |                 |                    |
|---------------------------------------------------|-------------------------------------------------------------------------|-----------------------|-----------------------------------|-----------------|--------------------|
| Identification Informatic<br>Out of State License | Address Line 2                                                          | Unit Type             | •                                 | Unit            |                    |
| Address Information                               | City *<br>Required                                                      | State<br>MA - MASSACH | Mailing Add                       | Iress           |                    |
|                                                   | Mailing Address<br>Is your mailing address the same as your residential |                       | Is your mailing addre<br>address? | ess the same a  | s your residential |
|                                                   | Yes No                                                                  | ] ┝━━┝                | Yes                               |                 | No                 |
|                                                   | Address Line 1<br>Required                                              |                       |                                   |                 |                    |
|                                                   | Address Line 2                                                          | Unit Type             |                                   | Unit            |                    |
|                                                   | City *<br>Required                                                      | State<br>MA - MASSACH | USETTS ~                          | Zip<br>Required |                    |
|                                                   | Country<br>USA                                                          | ~                     |                                   |                 |                    |

### Шаг №9: Выберите Verified Address. Нажмите Next.

• Если предложенный адрес проживания и/или почтовый адрес не соответствует действительности, вы можете выбрать первоначальный адрес, введенный вами.

| Out of State Conversion<br>Get Ready                                                             | We have attempted to validate your address with the United States Postal Service for accuracy. A valid address decreases the possibility of returned mail<br>Please verify if the suggested address is correct. If not, you may select the original address you entered. |
|--------------------------------------------------------------------------------------------------|----------------------------------------------------------------------------------------------------|
| Federally Compliant ID                                                                           | Residential Address                                                                                                    |
| Identification Informatic<br>Out of State License<br>Address Information<br>Address Verification | Validated Address<br>V Selected<br>1 MAIN ST<br>CHARLESTOWN MA<br>021293786<br>V Use Original Address<br>1 MAIN ST                                                                                                    |
|                                                                                                  | DORCHESTER MA 021250000                                                                                                    |

### Шаг №10: Введите свой адрес электронной почты и номер телефона на странице *Contact Information*. Нажмите *Next*.

#### Панель Primary Contact Information:

• Для ввода второго адреса электронной почты нажмите Add Another Contact.

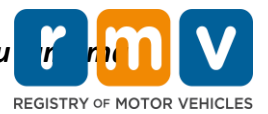

#### Панель Emergency Contact Information:

- Нажмите **Yes**, чтобы ввести имя, электронную почту и номер телефона контактного лица в чрезвычайных ситуациях.
- Если вы не хотите вводить данные контактного лица для связи в чрезвычайных ситуациях, нажмите **No**.

| Cat Daadu                 | Primary Contact Infor                                                              | mation                                                  |                                      |
|---------------------------|------------------------------------------------------------------------------------|---------------------------------------------------------|--------------------------------------|
| Get nearly                | Email addresses are not case sensi                                                 | tive so when entered, your email will default to all UP | PER case.                            |
| Identification Informatic | Empil Address *                                                                    | Confirm Empil Address                                   | Obene Ture                           |
| Out of State License      | Required                                                                           | Required                                                | visite type                          |
| Address Information       |                                                                                    | Required                                                |                                      |
| Address Verification      |                                                                                    |                                                         | Area Code Phone Number               |
| Contact Information       |                                                                                    |                                                         |                                      |
|                           | Emergency Contact In<br>Would you like to add emergency con<br>information?<br>Yes | formation<br>tact *                                     |                                      |
|                           | The Registry of Motor Vehicles will                                                | not provide email or phone number information to the    | public and is for internal use only. |

# Шаг №11: Заполните все требуемые поля на странице *Demographic Information*. Нажмите *Next*.

#### Панель Demographic Information :

- Нажмите на значок стрелок, чтобы открыть раскрывающийся список **Gender** и **Eye Color.** Выберите соответствующий вариант из каждого списка.
- Введите свой рост в полях Height (feet) и Height (inches).

Информация о службе в вооруженных силах:

- Нажмите Yes, если вы являетесь действующим служащим вооруженных сил США.
  - Нажмите на значок стрелок, чтобы выбрать ответы на отображающиеся дополнительные вопросы.
- Нажмите **No**, если вы не являетесь действующим служащим вооруженных сил США.

#### Панель Organ and Tissue Donor:

• Нажмите Yes или No в подсказке Register me as an Organ and Tissue Donor.

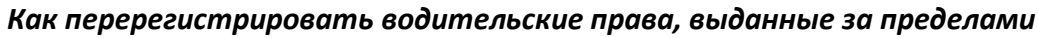

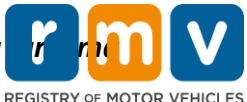

|                           | Demographic Information                                                                                                    |                                                                                                    |
|---------------------------|----------------------------------------------------------------------------------------------------|----------------------------------------------------------------------------------------------------|
| Get Ready                 | Gender * Eye Color *                                                                                                    |                                                                                                    |
| Federally Compliant ID    | Required · Required                                                                                                    | ~                                                                                                    |
| Identification Informatic | Height (Feet) * Height (Inches)                                                                                                    |                                                                                                    |
| Out of State License      | Required 0                                                                                                    |                                                                                                    |
| Address Information       | Addition of the second second s |                                                                                                    |
| Address Verification      | Military Information                                                                                                    |                                                                                                    |
| Contact Information       | If you are military stationed overseas, answering YES to either the Veteran indicator or Active m<br>RMV Service Center. Please call 857-368-8110 between the hours of 9:00 AM and 5:00 PM East                                                                                                    | nilitary questions will force this transaction to a Massachusetts<br>ern standard or daylight savings time. |
| Demographic Informati     | Are you an active duty member of the U.S. Armed<br>Forces?                                                                                                    |                                                                                                    |
|                           | Yes No                                                                                                    |                                                                                                    |
|                           | Are you a Military Veteran?                                                                                                    |                                                                                                    |
|                           | Yes No                                                                                                    |                                                                                                    |
|                           | Organ and Tissue Donor<br>If you select YES, your name will remain on the Massachusetts Donor Registry, which is legal co<br>registered as an Organ and Tissue Donor with the Massachusetts Donor Registry.<br>Review on a tar Organ and Tissue Donor                                                                                                    | onsent for donation. If you select NO, you will no longer be                                                |
|                           | Yes No                                                                                                    |                                                                                                    |
|                           | For more information on organ and tissue donation, vist: NEDS.org.                                                                                                    |                                                                                                    |

### Шаг №12: Заполните все требуемые поля на странице *Proof Documents*. Нажмите *Next*.

Вам потребуется предоставить эти требуемые документы в ходе вашего посещения RMV.

- Если вы подаете заявление на получение **стандартных прав класса D или M**, вы должны предоставить документы по каждому из следующих пунктов:
  - Подтверждение личности / подтверждение даты рождения
  - о Подтверждение статуса социального обеспечения
  - Подтверждение статуса резидента
  - Документ, выданный за пределами штата
- Если вы подаете заявление на получение **REAL ID**, вы должны предоставить документы по каждому из указанных пунктов:
  - Подтверждение законного пребывания / подтверждение даты рождения
  - о Подтверждение номера социального страхования
  - Подтверждение статуса резидента штата Массачусетс (требуется 2 документа)
  - о Документ, выданный за пределами штата
- Если вы подаете заявление на получение **стандартных коммерческих прав**, вы должны предоставить документы по каждому из указанных пунктов:
  - Подтверждение статуса резидента
  - История вождения, сформированная за пределами штата
  - Подтверждение законного пребывания
- Если вы подаете заявление на получение коммерческих прав REAL ID, вы должны предоставить документы по каждому из следующих пунктов:
  - о Подтверждение номера социального страхования

Заполните заявку в MA RMV Services онлайн!

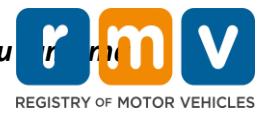

- Подтверждение статуса резидента штата Массачусетс (требуется 2 документа)
- о История вождения, сформированная за пределами штата
- о Подтверждение законного пребывания

Данное изображение является примером раздела **Proof Documents** для получения стандартных прав класса D:

| Get Ready<br>Federally Compliant ID | You must produce documentation to confirm your identity. Please select a valid document below for each requirement. You cannot use the same document                                                                                                    |
|-------------------------------------|----------------------------------------------------------------------------------------------------|
| Federally Compliant ID              | four must produce documentation to comminy your identity. Please select a valid document below for each requirement. Tou cannot use the same document                                                                                                    |
|                                     | to prove more than one requirement. You will need to present the required documents during your visit.                                                                                                    |
| Identification Informatic           | All documents must be originals, photocopies will not be accepted.                                                                                                    |
| Out of State License                |                                                                                                    |
| Address Information                 | Proof of Residency                                                                                                    |
| Address Verification                | Which document will you use to prove your                                                                                                    |
| Contact Information                 | Massachusetts residency?                                                                                                    |
| Demographic Informati               | <ul> <li>Document Type</li> </ul>                                                                                                    |
| Horiocaliens                        | Proof of Identity and Date of Birth         Which document will you use to prove your identity and date of birth?         • Document Type         • Document Type         • Out-Of-State Credential         Your Out of State Credential from New Hampshire must be provided at the service center in order to complete your transaction.         Out-Of-State Credential |

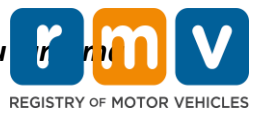

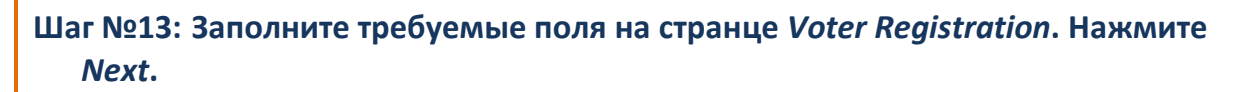

| Get Ready                 | We will use your information to update your voter registration or register you to vote.                                                                                                    |  |  |
|---------------------------|----------------------------------------------------------------------------------------------------|--|--|
| Federally Compliant ID    | To register to vote you must be:                                                                                                    |  |  |
| Identification Informatic | A U.S. citizen, and     A Massachusetts resident, and                                                                                                    |  |  |
| Out of State License      | At least 16 years old, and     Not under quardianchin that prohibits registering to yote, and                                                                                                    |  |  |
| Address Information       | Not emporarily or permanently disqualified by law from voting, and                                                                                                    |  |  |
| Address Verification      | Not currently incarcerated for a felony conviction.                                                                                                    |  |  |
| Contact Information       | Are you a citizen of the United States?                                                                                                    |  |  |
| Demographic Informati     | TES NO                                                                                                    |  |  |
| Proof Documents           | Are you a resident of Massachusetts?                                                                                                    |  |  |
| Voter Registration (AVR   | Yes No                                                                                                    |  |  |
|                           | If you do not meet the above conditions, you will not be registered to vote. If you are under age 16; you will not be registered to vote. If you are at least age 16; you will be pre-registere<br>vote. You must be at least 18 to vote.<br>Affirmation for Applicants Registering To Vote (signed under the penalty of perjury)<br>I hereby swear (affirm) that I meet the qualifications listed above and that I consider the residence address on this form to be my home. |  |  |

Шаг №14: Ответьте на все вопросы на странице Mandatory Questions. Нажмите Next.

- Ответьте Yes или No на все требуемые вопросы на странице Mandatory Questions.
  - Если вы уже ввели информацию о своих правах, выданных за пределами штата, она появится здесь, чтобы вы могли ее подтвердить.
  - Если у вас были другие права за прошедшие 10 лет, нажмите ссылку Add Additional License/Permit и введите информацию о других правах.
  - Ответьте на все **дополнительные вопросы**, которые могут появляться на основе ваших ответов.

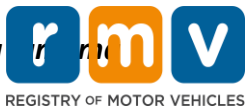

Out of State Conversion Out of State Conversion Mandatory Questions Get Ready In the past 10 years, have you held any class of license, in any other state, country or jurisdiction? (Please list any current licenses or permits) Federally Compliant ID Identification Informatic An out of state driver's license or identification card is subject to cancellation upon issuance of a Massachusetts driver's license or identification card. Out of State License Previous Country Previous State/Province Credential Class Credential Number Address Information USA NH - New Hampshire Class D Passenger License S12222444 Address Verification + Add Additional License/Permit Contact Information Do you need to wear glasses or contact lenses to drive? Demographic Informati No Yes Proof Documents Do you currently have at least 20/40 central vision (with or without corrective lenses) and at least 120 degrees peripheral vision? Voter Registration (AVR No Mandatory Questions Do you have a cognitive, neurologic, physical or any other impairment that may affect your functional ability to operate a motor vehicle safely? Yes No The Commonwealth's medical standards for safe operation of a motor vehicle can be found on the Medical Qualification Policy Statements page. Are you currently taking any medication that may affect your ability to safely operate a motor ve No Yes \_ Is your license or RIGHT to operate currently suspended, revoked, canceled, withdrawn, or disqualified here or in another state, country or jurisdiction? Yes No Massachusetts is self-reporting state. Commonwealth drivers are responsible for self-reporting of any medical conditions that may impact one's ability to safely operate a motor vehicle. Next Cancel < Previous

### Шаг №15: Просмотрите страницу *Certification of Applicant*. Нажмите *Next*.

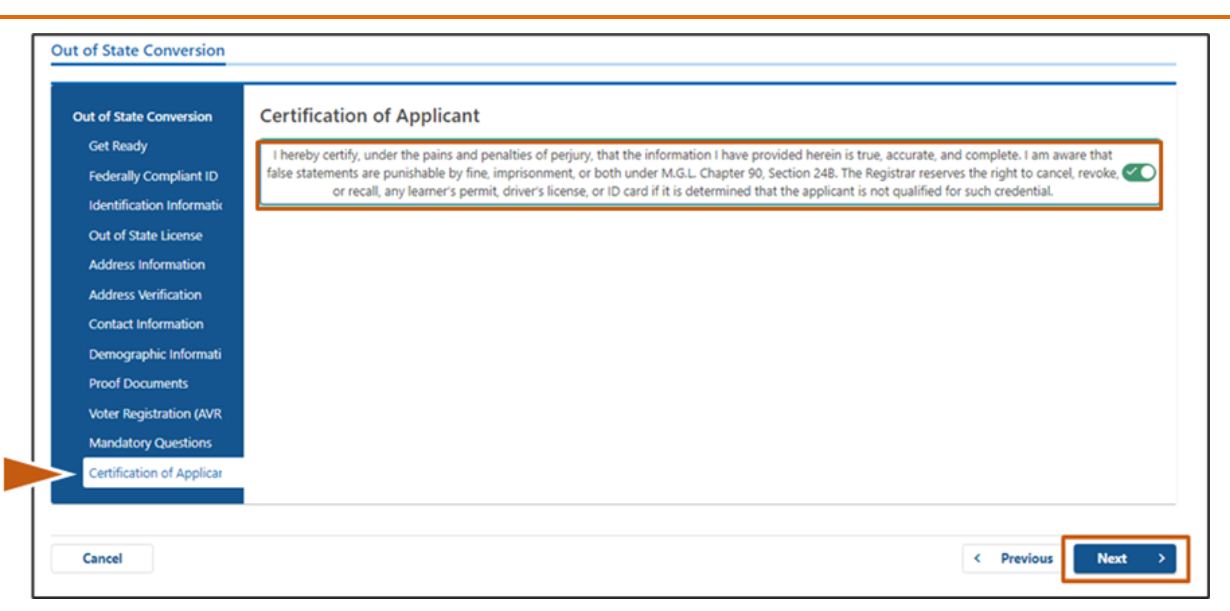

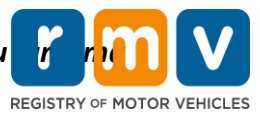

Шаг №16: Ознакомьтесь с платежными данными на странице *Fee Summary*. Нажмите *Next*.

| Out of State Conversion   | Below are the estimated fees.  |              |
|---------------------------|--------------------------------|--------------|
| Get Ready                 |                                |              |
| Federally Compliant ID    | Fees Due                       |              |
| Identification Informatic | Fee Type                       | Total Amount |
| Out of State License      | Class D License Fee            | 50.00        |
| Address Information       |                                |              |
| Address Verification      | Class D Permit Application Fee | 30.00        |
| Contact Information       | Class D Road Test Fee          | 35.00        |
| Demographic Informati     |                                |              |
| Proof Documents           | Total Fees                     | 115.00       |
| Voter Registration (AVR   |                                |              |
| Mandatory Questions       |                                |              |
| Certification of Applicar |                                |              |
| Fee Summary               |                                |              |
|                           |                                |              |

Шаг №17: Ознакомьтесь со следующими шагами на странице Service Center Information. Нажмите Next.

• Тщательно просмотрите перечень требуемых документов, которые вы должны принести с собой на встречу в сервисном центре.

| out of State Conversion   | Next Steps                                                                                                    |
|---------------------------|----------------------------------------------------------------------------------------------------|
| Get Ready                 | Thank you for starting your RMV transaction online. You selected Out of State Conversion which must be completed in person.                                                      |
| Federally Compliant ID    |                                                                                                    |
| Identification Informatic | Populated Documents And Actions                                                                                                    |
| Out of State License      | Required Documents And Actions                                                                                                    |
| Address Information       | <ul> <li>If you choose to complete this transaction in person, you must bring these documents with you to your appointment in order to complete your<br/>transaction;</li> </ul> |
| Address Verification      | 1st Class Government Mail (within 60 days) for Proof of Residency Requirement                                                                                                    |
| Contact Information       | US Birth Certificate for Proof of Identity and Date of Birth Requirement     Out-Of-State Credential for Out-Of-State Credential Requirement                                     |
| Demographic Informati     |                                                                                                    |
| Proof Documents           | Please note that, if you visit us, we cannot accept laminated documents. All documents must be originals, photocopies will not be accepted.                                      |
| Voter Registration (AVR   |                                                                                                    |
| Mandatory Questions       | If you wish to continue with this transaction, please select NEXT and we will save your information.                                                                             |
| Certification of Applicar |                                                                                                    |
| Fee Summary               |                                                                                                    |
| Service Center Informat   |                                                                                                    |
|                           |                                                                                                    |

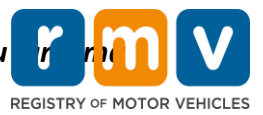

# Шаг №18: Подтвердите все данные на странице *Summary*. Нажмите *Submit*, чтобы продолжить.

| Out of State Conversion   | Credential Type :               | Class D Passenger License                  |
|---------------------------|---------------------------------|--------------------------------------------|
| Get Ready                 | Email Address :                 | EMAIL@EMAILCOM                             |
| Federally Compliant ID    | Date Of Birth :                 | 1/1/1995                                   |
| Identification Informatic | Name :                          | MAE WEST                                   |
| Out of State License      | OOS License Number :            | \$1111111                                  |
| Address Information       | OOS License Issue State :       | NH                                         |
| Address Verification      | OOS License Issue Date :        | 1/1/2020                                   |
| Contact Information       | OOS License Expire Date :       | 1/1/2023                                   |
| Demographic Informati     | Residential Address :           | 123 MAIN ST BOSTON MA 02129-3533           |
| Proof Documents           | Mailing Address :               | Same as Residential Address                |
| Voter Registration (AVR   | Registering to vote? :          | Yes                                        |
| Mandatory Questions       | Gender :                        | Non-Binary                                 |
| Certification of Applicar | Eye Color :                     | Black                                      |
|                           | Height :                        | o reet 0 inches                            |
| Concine Control Informat  | Military :                      | N/A                                        |
| Service Center Informat   | PEAL ID Compliant? :            | No                                         |
| summary                   | Proof of Residence :            | 1st Class Government Mail (within 60 days) |
|                           | Proof of Identity and Date of : | US Birth Certificate                       |
|                           | Birth                           | os birur ceruncate                         |
|                           | Out-Of-State Credential :       | Out-Of-State Credential                    |
|                           |                                 |                                            |

### Шаг №19: Просмотрите и распечатайте страницу *Application/Confirmation*.

• Выберите **Printable View** на странице **Confirmation**, чтобы открыть ее в другой вкладке браузера.

| Confirmation                                              |                                                                                                    |                            |
|-----------------------------------------------------------|----------------------------------------------------------------------------------------------------|----------------------------|
| () <b>ГШ</b>                                              |                                                                                                    |                            |
| May 01, 2022, 9:57 AM<br>Confirmation Number: 0-676-311-5 | 66                                                                                                    |                            |
| DAN ALICE JANE HARTE,                                     |                                                                                                    |                            |
| 7                                                         | To obtain the form, you must acrell down to the bottom of the page and asked Pr                                                                                                    | rintable View. In order to |
| Follow us on Twitter @VassFollV                           |                                                                                                    |                            |
|                                                           |                                                                                                    |                            |
| Beyond                                                    | MassDOT is currently working to develop its Statewide Long Range Transportation Pten. Piezee visit<br>https://www.mass.gov/beyond-mobility for more information, to learn more, leave commente, and participate in<br>other opportunities for input. | massDOT                    |
| Principle View                                            | MassDOT is currently working to develop its Statewide Long Range Transportation Pten. Piezee visit<br>https://www.mass.gov/beyond-mobility for more information, to learn more, leave commente, and participate in<br>other opportunities for input. | massDOT                    |

- Распечатайте страницу **Application/Confirmation**.
  - QR-код и номер для подтверждения отображаются в правом верхнем углу; штрихкод отображается в нижнем правом углу страницы.

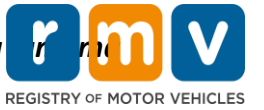

- Если у вас нет доступа к принтеру, сотрудник RMV распечатает эту страницу для вас, когда вы прибудете на встречу в сервисном центре.
- Поставьте на странице подпись и дату в предоставленных местах и принесите ее с собой на встречу в сервисном центре. Этот распечатанный документ будет иметь силу вашего заполненного заявления на перерегистрацию водительских прав, выданных за пределами штата.

| CONTRACTOR OF                                                          |                                                   | REGISTRY OF MOTOR VEHICLE                                                                    | S May 10, 2023 9.27 AM             |
|------------------------------------------------------------------------|---------------------------------------------------|----------------------------------------------------------------------------------------------|------------------------------------|
| l affirm under the pen<br>statements or informa                        | alties of perjury that t<br>tion is punishable an | the information provided is true and accurat<br>d subject to both imprisonment and a civil ( | Confirmation Number: 0-085-696-512 |
|                                                                        |                                                   |                                                                                              |                                    |
| Applicant Signature_                                                   |                                                   | Applicant SSN                                                                                | Date                               |
| Applicant Signature<br>Thank you for choosin<br>Keep up to date with I | ng mass.gov/rmv as<br>RMV updates by follo        | Applicant SSN<br>your Service Center of choice.<br>owing us at www.twitter.com/massrmv       | Date                               |

Поздравляем! Вы успешно отправили заявление.

• Вы должны прибыть на встречу в сервисный центр, чтобы завершить перерегистрацию водительских прав, выданных за пределами штата.